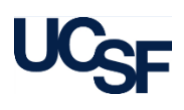

### Introduction

The Access Management application is used to process and track access requests made by Access Administrators and Security Administrators for the following Financial Systems supported by the Controller's Office: PeopleSoft Financials, RAS, MyReports, GL Verification (GLV) tool, and Effort Reporting System (ERS).

This document provides instructions on how to request and modify access to MyReports using the Access Management application.

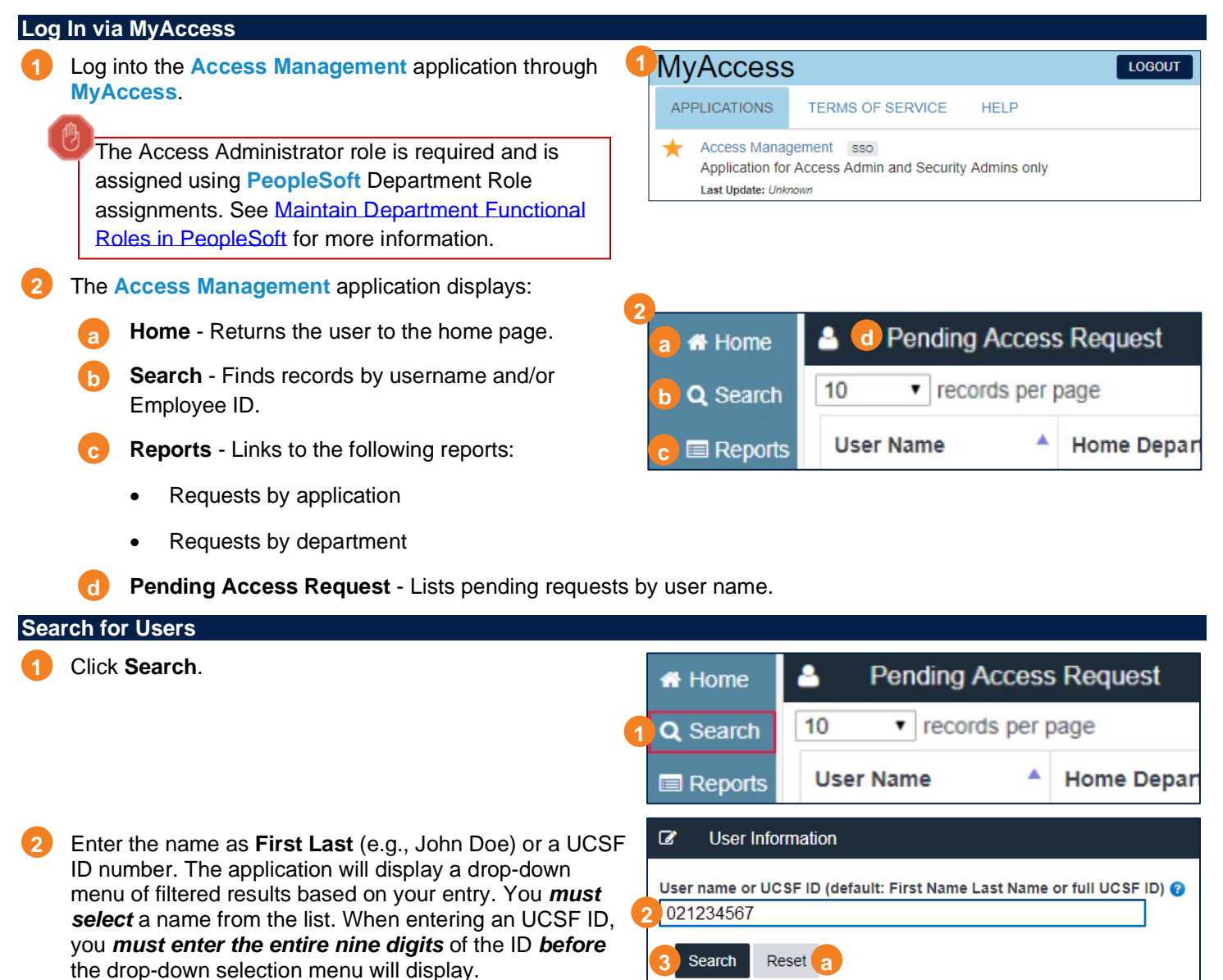

### 3 Click Search.

### Note:

- The system will display an error if you do not choose from the list before clicking Search.
- If a drop-down menu does not display after you have entered correct information in the search field, refresh the page by clicking the 'Reset' button under the search field (a) and try again.

## **Requesting MyReports Access**

## Using the Access Management Application

| Select MyReports |                                               |     |                    |                        |              |              |        |        |
|------------------|-----------------------------------------------|-----|--------------------|------------------------|--------------|--------------|--------|--------|
| 1                | To request access to MyReports, click the     |     | Application Access |                        |              |              |        |        |
|                  | green plus button ( 🚺 ) in the Action column. |     | Application Name   | Last<br>Processed Date | Processed By | Request Type | Status | Action |
|                  | Note: if the employee already has MyReports   |     | MyReports          |                        |              |              | (      | +      |
|                  | access, the status column will display Proce  | sse | d.                 |                        |              |              |        |        |

| _                                     |   | Application Access |                |              |                |          |        |
|---------------------------------------|---|--------------------|----------------|--------------|----------------|----------|--------|
| After clicking 📫, the status will     |   |                    | Last           |              |                |          |        |
| change to Initiate (a) and the        |   | Application Name   | Processed Date | Processed By | Request Type 🔶 | Status 🔶 | Action |
| MyReports application name will       |   |                    |                | -            |                | 1-11-1-  |        |
| change to a hyperlink indicated by an | b | MyReports          |                |              | a              | Initiate | •      |
| underline (                           |   |                    |                |              |                |          |        |

*Note this request is not yet submitted*! This action only opens the appropriate forms that need to be edited or completed.

### Complete the MyReports Form

- Click on the MyReports hyperlink shown in step b above. The MyReports form displays.
- 2 Complete the MyReports form.

### Note:

- Basic information such as the Access Administrator and Access Request For Following Person data are pre-populated (green highlighted sections).
- You will be prompted to complete any required portions of the form that are missing before you can proceed.
- 3 Select the **Type of Request** by checking the appropriate box.
- 4 Click Continue.

Each **Type of Request** selection will open a specific section of the access request form that must be completed. Instructions for each type of request follows, which must also be completed before submission.

| MyReports >>> John Doe >> MyReports                                                                                                   |                                                           |  |  |
|----------------------------------------------------------------------------------------------------|-----------------------------------------------------------|--|--|
| Access Administrator                                                                                                    |                                                           |  |  |
| First Name                                                                                                    | Karl                                                      |  |  |
| Last Name                                                                                                    | Fog                                                       |  |  |
| UCSF Employee ID                                                                                                    | 029876543                                                 |  |  |
| Department ID                                                                                                    | 123456                                                    |  |  |
| Email Address                                                                                                    | Karl.Fog@ucsf.edu                                         |  |  |
| Phone                                                                                                    | (415) 123-4567                                            |  |  |
| Access Request                                                                                                    | For Following Person                                      |  |  |
| Access Request                                                                                                    | For Following Person                                      |  |  |
| Access Request                                                                                                    | For Following Person                                      |  |  |
| Access Request<br>First Name<br>Last Name                                                                                             | For Following Person John Doe 024224567                   |  |  |
| Access Request<br>First Name<br>Last Name<br>UC SF Employee ID<br>Email Address                                                       | For Following Person John Doe 021234567 John.Doe@ucsf.edu |  |  |
| Access Request<br>First Name<br>Last Name<br>UC SF Employee ID<br>Email Address<br>Type of Request                                    | For Following Person John Doe 021234567 John.Doe@ucsf.edu |  |  |
| Access Request<br>First Name<br>Last Name<br>UC SF Employee ID<br>Email Address<br>Type of Request<br>Activate User                   | For Following Person John Doe 021234567 John.Doe@ucsf.edu |  |  |
| Access Request<br>First Name<br>Last Name<br>UCSF Employee ID<br>Email Address<br>Type of Request<br>Activate User<br>Deactivate User | For Following Person John Doe 021234567 John.Doe@ucsf.edu |  |  |

### **Request Type Instructions**

Activate User: Granting New Access to MyReports
 a) Select the role(s) you wish to assign to the user.
 b) Click Continue.

See the <u>MyReports Access & Availability</u> webpage for information on <u>MyReports</u> roles.

| A | ctivate                                                             |
|---|---------------------------------------------------------------------|
|   | Financial Role                                                      |
|   | HR Data Role                                                        |
|   | Projections Role                                                    |
|   | Ad Hoc Role (requires justification and Control Point approval)     |
|   | UCSF Health Financial Reporting Role (limited to UCSF Health only)  |
|   | UCSF Health Management Reporting Role (limited to UCSF Health only) |

## **Requesting MyReports Access**

## Using the Access Management Application

## Modify User: Modifying Access to MyReports

- The Access Management application does not maintain a listing of current role(s). Access Administrators must first manually enter the user's current MyReports role(s) under Modify from User's Current Role (a), by checking the appropriate box(es).
  - To add additional MyReports role(s):
    - Under To User's New Role (b), select all the same user's current MyReports role(s) you entered in step a.
    - Select the additional role(s) you wish to add.
  - To remove MyReports role(s):
    - Under To User's New Role (b), select all the same user's current MyReports role(s) you entered in step a.
    - De-select the role(s) you wish to remove.

## MyReports >>> John Doe >> Modify Modify from User's Current Role (select all that apply) Financial Role HR Data Role Projections Role Ad Hoc Role UCSF Health Financial Reporting Role (limited to UCSF Health only) UCSF Health Management Reporting Role (limited to UCSF Health only)

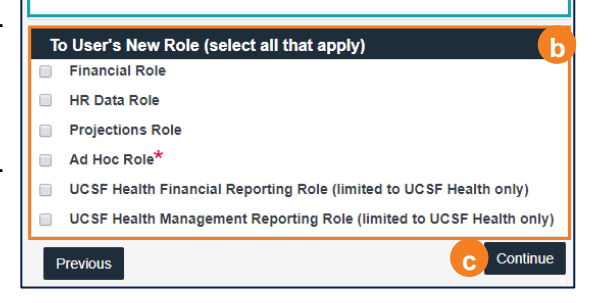

## Click Continue.

### \*Ad Hoc Role

A second form displays if you are requesting to grant access to the Ad Hoc Role. Control point approval *must* be obtained prior to submitting the request.

Once you have completed all required sections, click Continue.

| Ad Hoc Justification - Ad Hoc access is limited to data experts in units where business<br>reporting needs are not met by standard reports. Provide a detailed description of the<br>data needs and reporting requirements that cannot be provided through access to MyReports. |                                                                              |                                                                                                    |               |  |  |  |  |
|----------------------------------------------------------------------------------------------------|------------------------------------------------------------------------------|----------------------------------------------------------------------------------------------------|---------------|--|--|--|--|
| Ju                                                                                                    | stification                                                                  | ß                                                                                                    |               |  |  |  |  |
| A                                                                                                    | d Hoc Quer                                                                   | ry Tool                                                                                                    |               |  |  |  |  |
|                                                                                                    | Yes, employ                                                                  | yee will be using Cognos Query Studio (and data Business Views)                                               |               |  |  |  |  |
|                                                                                                    | No, employee will not be using Cognos Query Studio (and data Business Views) |                                                                                                    |               |  |  |  |  |
| A                                                                                                    | d Hoc Cont                                                                   | trol Point Approval Confirmation (Maintain approval locally for p                                             | ost audit.)   |  |  |  |  |
|                                                                                                    | By checking<br>for the user                                                  | g this box, Access Administrator confirms that Control Point approval of<br>r has been received and verified. | Ad Hoc access |  |  |  |  |
| -                                                                                                    | Previous                                                                     |                                                                                                    | Continue      |  |  |  |  |

MyReports >>> John Doe >> Form Completion Confirmation

By Clicking the check box, I confirm that the application form is complete.

Activate

## Save and Submit

Choose one of two options on the final page:

- Click **Save as Draft** if you want to save changes *but not submit.* 
  - Note each form has a final confirmation checkbox that must be selected before it can be saved and/or submitted (a).
     Application Access

The request will be saved under the user's **Application Access**. Notice that the status is **Initiate** (b).

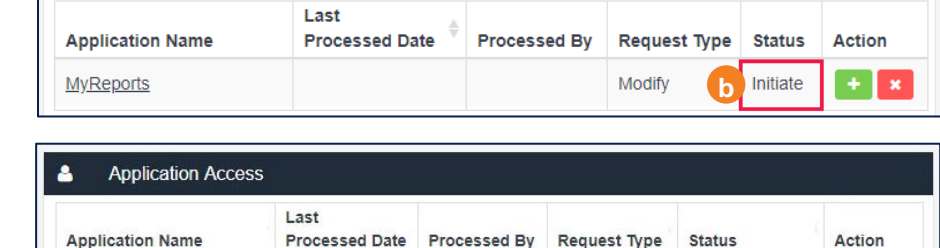

Save as Draft

Confirmation

Previous

The request will be sent to the

Click **Submit** if you are ready to submit the request to the Security

Security Administrator. This will change the status to Process Pending (c).

The request can still be cancelled by the Access Administrator by selecting **w** under the Action column (

Administrator.

MyReports

🛛 🗙

Process Pending

Submit

## **Requesting MyReports Access**

Next Steps

## Using the Access Management Application

# A ServiceNow ticket is created for processing by IT after the request is submitted in Access Management. Access administrators can expect to receive an email from ServiceNow notifying them a ticket has been created.

| 2 | In addition to the <b>ServiceNow</b> notification, an email is<br>sent to the employee and Access Administrator informing<br>them a request has been submitted from <b>the Access</b><br><b>Management</b> application. A PDF copy of the access<br>request is attached to the email: | 2 accessrequest@ucsf.edu<br>Application access request for John Doe<br>To: John Doe<br>CC: Karl Fog                                                                     |
|---|----------------------------------------------------------------------------------------------------|----------------------------------------------------------------------------------------------------|
|   |                                                                                                    | An Access Administrator, Karl Fog, has submitted a MyReports "Activate" access request for John Doe.                                                                    |
| 3 | A second email is sent to the employee and Access<br>Administrator informing them when the access request<br>has been processed.                                                                                                    | 3 accessrequest@ucsf.edu<br>Application access request for John Doe<br>To: John Doe,Karl Fog<br>"Activate" access request has been processed for John Doe on MyReports. |
|   |                                                                                                    |                                                                                                    |

4 Lastly, the Access Administrator will receive an additional email from ServiceNow once the ticket has been resolved.

### Additional Information & Assistance

If you are experiencing issues granting/modifying MyReports access using the Access Management application, contact the Controller's Office Solution Center at (415) 476-2126 or COSC@ucsf.edu for assistance.